# Guidelines: Updating Construction in my Neighborhood Project Pages and GIS Map

## Introduction

This guide outlines the steps to update information about construction projects on ebmud.com/construction and the associated GIS map. Project pages and the associated GIS map comprise the Construction in My Neighborhood section on ebmud.com. For assistance in editing these programs, please contact <u>Tracie.morales@ebmud.com</u> in Public Affairs.

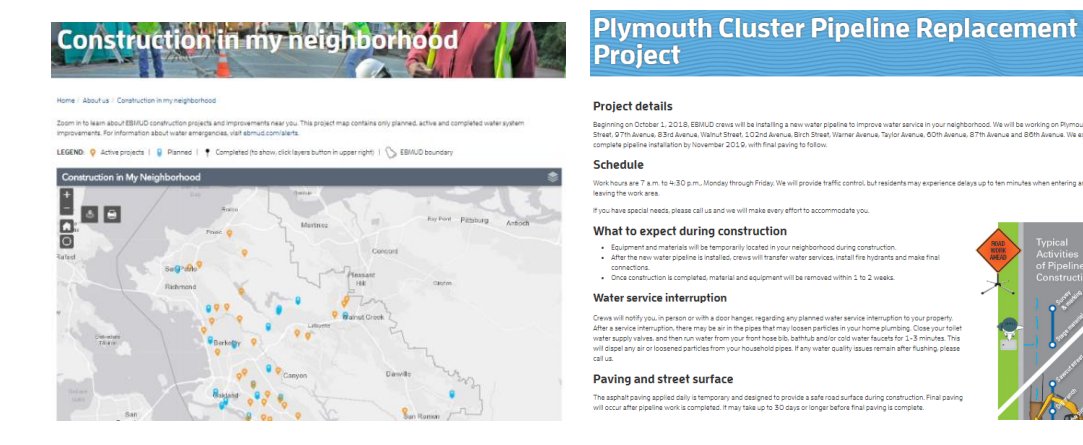

## **Table of Contents**

| • | GIS Map Administrator Guide                   | Page 2  |
|---|-----------------------------------------------|---------|
| • | Create Construction Project Page on ebmud.com | Page 5  |
| • | Project Page Templates                        | Page 6  |
| • | Inserting Image on a Project Page             | Page 8  |
| • | Updating the Projects List on ebmud.com       | Page 8  |
| • | Project Maintenance Guidelines                | Page 10 |
| • | Removing Projects from ebmud.com              | Page 10 |
| • | Creating a Short URL for a Project Page       | Page 10 |
| • | Resources                                     | Page 11 |
|   |                                               |         |

## **GIS Map Administrator Guide**

### Login

- 1. Go to http://ebmudisd.maps.arcgis.com/home/index.html
- 2. Click on Sign in to GIS Online Mapping Center USING YOUR EAST BAY MUNICIPAL UTILITY DISTRIC ACCOUNT

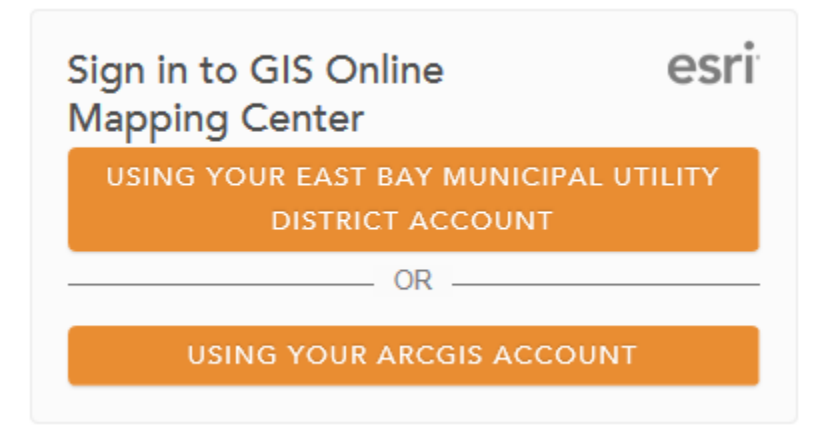

- 3. Enter your login credential (Network ID and Password)
- 4. Click on Groups
- 5. Select PIO Internal Group
- 6. Click on PIOConstructionProjectManager

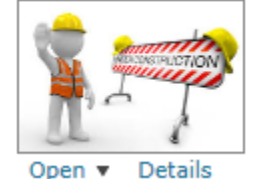

PIOConstructionProjectManager

Web Mapping Application by nvirk@ebmud.com\_EBMUDISD Last Modified: September 20, 2016 (0 ratings, 0 comments, 3 views)

Details Open 🔻

7. Click on View Application

### **Add Project on Map**

- 1. Enter project address (either physical address or coordinate) in search box
- 2. After you locate the address on the map, click on Edit icon. You can also enter an intersection.

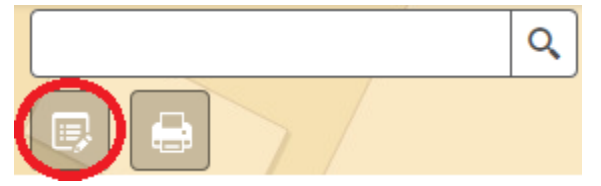

3. Select type of project: Active, Completed or Planned

EBMUDConstructionProjects

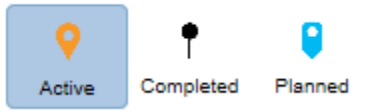

- 4. Click on the project location to add a project
- 5. Enter project information
  - a. In the Email field: Create an email hyperlink by using the following format: Mailto:<u>firstname.lastname@ebmud.com</u> Example: Email mailto:tracie.morales@ebmud.com
  - b. You can add project page URL in More details field or leave it blank
- 6. Content will be auto-saved
- 7. Click on Close to finish adding project

#### **Edit Project on Map**

- 1. Click on the project pin
- 2. Click on "..." at lower right corner of project information window
- 3. Select Edit

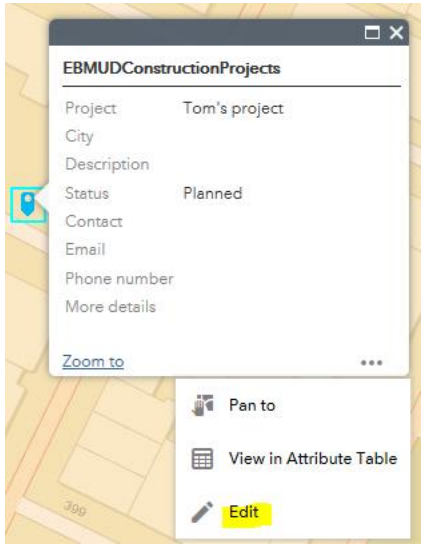

- 4. Update your project information
- 5. Content will be auto-saved.
- 6. Click on **Close** to finish editing project

### **Delete Project on Map**

- 1. Click on the project pin
- 2. Click on "..." at lower right corner
- 3. Select Edit
- 4. Click on "Delete" at the bottom of project information window

| EBMUDConstruction<br>Description | rojects | ×□× |
|----------------------------------|---------|-----|
| Status                           | Active  | - ^ |
| Contact                          |         |     |
| Email                            |         |     |
| Phone number                     |         |     |
| More details                     |         |     |
|                                  | Delete  | • ~ |

### **View List of Projects on Map**

- 1. Click on the Open Attribute Table tab at the bottom of map
- 2. If you don't see a list of project, click on Filter by Map Extent

#### **Filter Projects on Map**

You can filter projects based on their status. To do this:

- 1. Make sure the map is zoomed out to collect all results
- 2. Open Attribute Table
- 3. Click on Options and select Filter from drop down menu
- 4. Click on Add expression
- 5. Select Status (String)

Filter

6. Select the project status from drop down menu

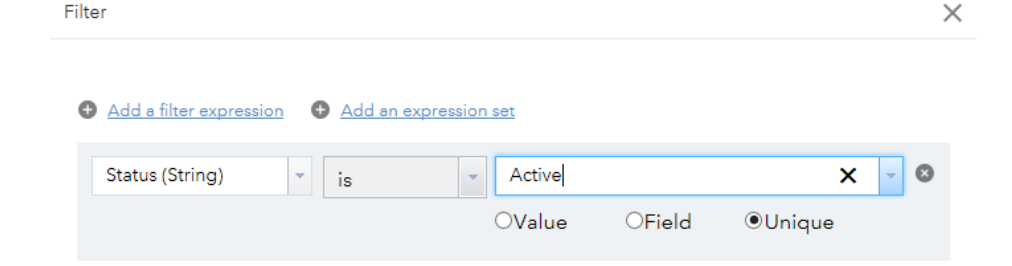

#### **Print Map**

- 1. Zoom in to the area that you want to print
- 2. Click on the Print icon to print your screen as PDF or image

#### Create Construction Project Page on ebmud.com

- Go to ebmud.com/user
  - Log on using username and password. Unique from login credentials
- Click on the Dashboard, select Full Sitemap

| Dashboard |                    |                |  |  |  |  |
|-----------|--------------------|----------------|--|--|--|--|
|           |                    |                |  |  |  |  |
| COMPOSER  | SITEMAP            | FILES          |  |  |  |  |
| 🖍 Write   | 🕂 Full Sitemap     | 💌 File Manager |  |  |  |  |
| Drafts    | A Flat View        | Attributes     |  |  |  |  |
|           | Q Page Search      | File Sets      |  |  |  |  |
|           | Add Multiple Pages |                |  |  |  |  |
|           |                    |                |  |  |  |  |

- Navigate to About us
- Click + (Plus Sign) next to Construction in my neighborhood
- Select Add page

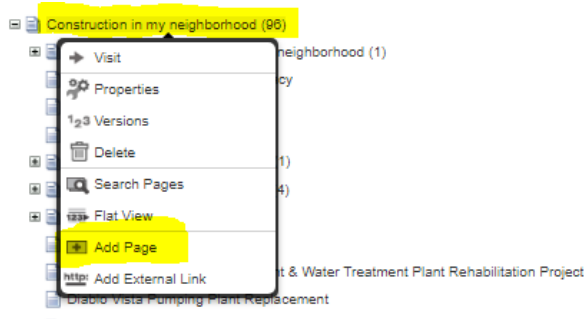

• **NEW!** Select **Full Width** 

| Add Page           |                |               |              |              |  |  |  |  |
|--------------------|----------------|---------------|--------------|--------------|--|--|--|--|
| Choose a Page Type |                |               |              |              |  |  |  |  |
| Full Width         | Home           | Landing       | News Release | ProBlog Post |  |  |  |  |
| Product Detail     | ProEvents Post | Right Sidebar |              |              |  |  |  |  |

- Enter project page name in the Name field
- Select Add Page

| tandard Properties<br>Name | 1                           |  |
|----------------------------|-----------------------------|--|
| URL Slug                   |                             |  |
| Public Date/Time           | 12/20/2018 10 ¥ : 07 ¥ PM ¥ |  |
| Description                |                             |  |
|                            |                             |  |
|                            |                             |  |

**Style tip:** Capitalize each word **Ex:** Panoramic Hill Improvements, South Reservoir Replacement, Tuller Avenue Pipeline Replacement

### **Project Page Templates**

As a web author for construction project pages, please use the page templates on the Help section of the Concrete dashboard to maintain consistent information on project pages.

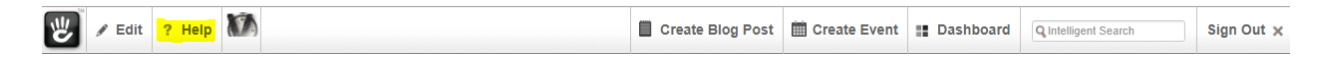

#### Templates

| • | RFP Mailing template                       |
|---|--------------------------------------------|
| ŀ | Pipeline replacement project page template |
| · | Capital projects template                  |
| • | Sanitary sewer spill template              |

· Water quality incident page template

# **Template examples**

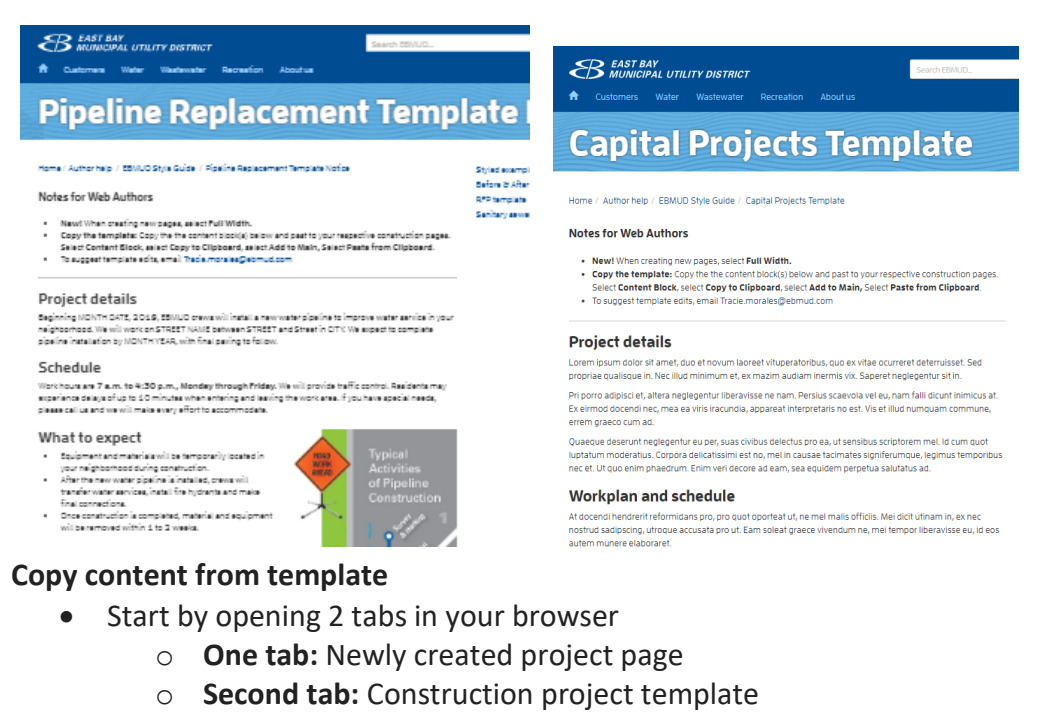

• On newly created project page, select Edit in Dashboard

| W | 🎤 Edit | ? Help | 7 |  |
|---|--------|--------|---|--|
|---|--------|--------|---|--|

In second tab, click Help on the Dashboard, click the needed template. Select Edit this page

Edit this Page Add a Sub-Page

• While on the template page, click on content block (outlined in red) with template text

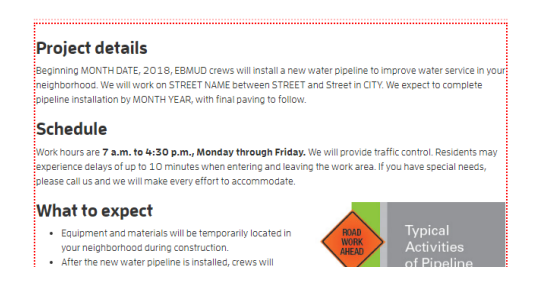

• Click on Copy to Clipboard

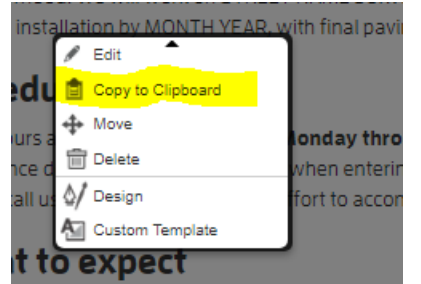

- Navigate to new project page
- Select Add to Main

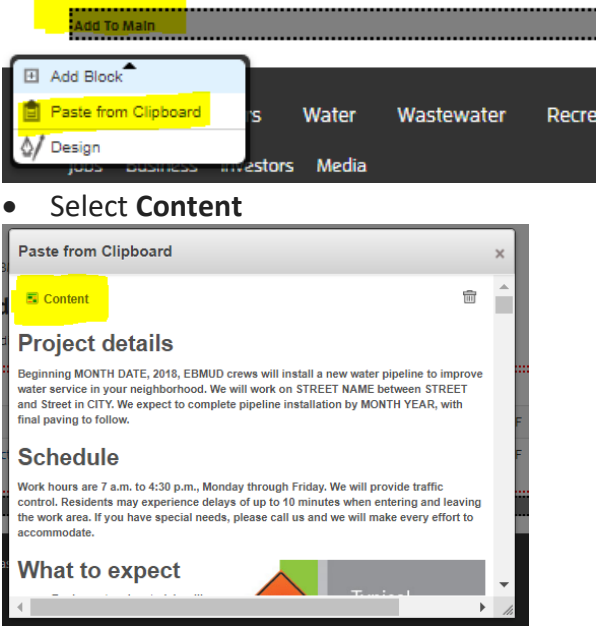

- Edit content as necessary with project details
- Submit to workflow with version comments

#### **Inserting Image on a Project Page**

Here are the steps to insert an image and make it pop up

• In the editor window, select Add image

| Edit Content                      |  |  |  |  |  |
|-----------------------------------|--|--|--|--|--|
| Add Image                         |  |  |  |  |  |
| 🔊 (* 💼   B I 🔤 🚍                  |  |  |  |  |  |
| Picht ▼   Ξ ]Ξ   44   — Ω   ∞ 💥 🖞 |  |  |  |  |  |
|                                   |  |  |  |  |  |

- Click on Add Image
- Upload image to File Manager

| File Manager        |                       |          |                       |            |                       |                                            | ×                   |
|---------------------|-----------------------|----------|-----------------------|------------|-----------------------|--------------------------------------------|---------------------|
| Only displaying Ima | ige files.            |          |                       |            |                       | Ac                                         | Ivanced Search 🔻 🔺  |
| Keywords            |                       | In Set(s | ) Select Some Options | # Per Page | 10 V Search           |                                            |                     |
| ** With Selected    | Ŧ                     |          |                       |            |                       | Choose File No file c<br>Upload File Uploa | hosen<br>d Multiple |
| Thumbnail           | Added -               | Туре     | Title                 |            | Active                | Size                                       | Author              |
| •                   | 1/16/2019 at 11:43 AM | JPEG     | 1.jpg                 |            | 1/16/2019 at 11:43 AM | 528.66 KB                                  | tmorales            |

- Click Choose File. Select file. Click on Upload File.
- After you select the thumbnail image from File Manager, highlight image and apply **right style for Images** in style drop down menu.

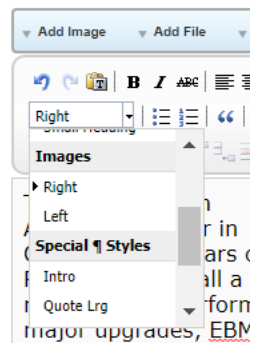

- Highlight the image and reduce the image size until system recognizes that it is small enough
- Save the block and exit edit mode. When you click on the image, it should pop up.

#### Updating the Projects List on ebmud.com

A list of the projects is also updated to provide users another alternative view of the construction projects in their neighborhood.

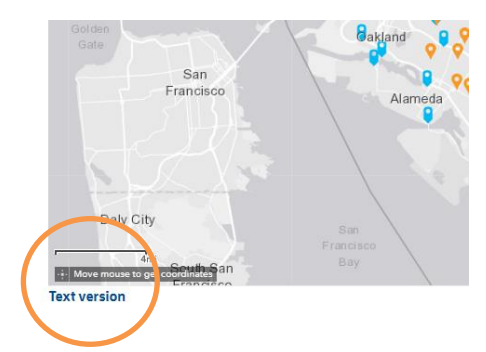

To update the list, click on this link or navigate to this page: <u>ebmud.com/construction</u> and <u>click</u> <u>on **Text version**</u>

The projects are categorized by Active, Planned and Completed. A table is used to organize the information. To edit the table, click on the respective Active, Planned, Completed block outlined in red.

Select Edit

To add a row for a project, select a row above or below where you want to add/insert project page link. Use the tool menu in the editor, select **Insert Row Before** or **Insert Row After**.

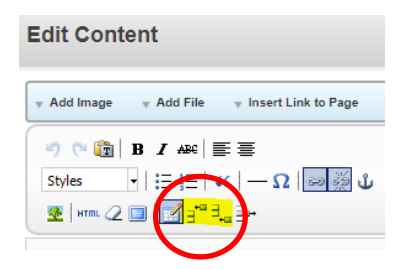

To delete a row, select row and click Delete Row

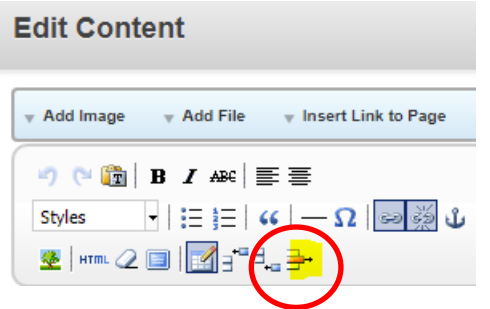

You can add or remove rows and projects as necessary under the respective categories of Active, Planned, Completed.

## **Project Maintenance Guidelines**

- Web authors should review their projects periodically to update the status of projects from **Planned**, **Active**, **Completed** and update information on project pages.
- For pipeline projects, move project from **Active** to **Completed** on the map when paving is done. If paving is not completed, the project is still Active.
- When a project is **completed**, maintain the project page on the website and the map for **one year**. After one year, delete the pin and archive the web page.
- On the map, if a project is in planning stages and does not have a respective web page, web authors are encouraged to add information such as "More information will be available in in early, mid, late YEAR." Example: Late 2025, Early 2018.
   Tip: Make a note to come back and update this pin and create project page.

## **Removing Projects from ebmud.com**

- To remove project pages from ebmud.com and archive the page: Submit a JIRA (sample included in Resources) requesting to archive project pages. Include project page name and page URL. Include Ming Li and Tracie Morales as watchers. In the email, please request to archive and remove project pages on ebmud.com.
- Update the list view of projects on ebmud.com
   Delete the Completed project from the table list.
   <u>https://www.ebmud.com/about-us/construction-my-neighborhood/construction-projects-my-neighborhood/</u>
- 3. Also delete pin on the GIS map

### **Creating Short URL for Project Pages**

• To create a short URL for a project page, please submit a Jira requesting a short URL. Please include Ming Li and Tracie Morales as watchers. In the Jira please include the project page URL and the proposed short URL.

#### **Resources**

| A                  | MUD.com / XW | <sup>/B-1369</sup><br>mpleted | d Const        | ruction Pr     | oject pages |
|--------------------|--------------|-------------------------------|----------------|----------------|-------------|
| 🖋 Edit             | Q Comment    | Assign                        | More 🗸         | Reopen Issue   |             |
| ✓ Details          |              |                               |                |                |             |
| Туре:              |              | Productio                     | on St          | tatus:         | CLOSED      |
| Priority:          | Priority:    |                               | R              | esolution:     | Complete    |
| Affects Version/s: |              | None                          |                | x Version/s:   | None        |
| Component/s:       |              | None                          |                |                |             |
| Labels:            |              | None                          |                |                |             |
| Field Tab          | b Change Ma  | nagement                      |                |                |             |
| Work T             | Type:        | Routine                       |                |                |             |
| Perforc            | te Job:      | No Perforc                    | e job exists f | or this issue. |             |
|                    |              |                               | ·              |                |             |

#### Description

The following projects are completed and have surpassed the 1 year window on our website. The pins for these projects are removed from the GIS map and the list view of projects. Please archive these pages. - Tracie

Dingee Pipeline, Claremont Aqueduct, and Related Pipeline Upgrades and Replacements https://www.ebmud.com/about-us/construction-my-neighborhood/dingee-pipelineclaremont-aqueduct-and-related-pipeline-upgrades-and-replacements/

Merritt Avenue, Capitol Street, Wesley Avenue, Athol Avenue - Pipeline Extension https://www.ebmud.com/about-us/construction-my-neighborhood/merritt-avenuecapitolstreetwesley-avenueathol-avenue-pipeline-extension/

Pipe Renewal at Marina Park (Regatta Boulevard and Marina Bay Parkway) http://www.ebmud.com/about-us/construction-my-neighborhood/trenchless-piperenewal-improvements/